## 学生网上评教操作流程

一、 学生可登录"海南热带海洋学院教务处网站"点击"教务系统"进入,界面如下:

|    | 海南热带海洋学<br>Hainan Tropical Ocean Unive | 院教务处 明德 f                                            | 專学 励品          | 旧版回顾<br>5 笃行    |
|----|----------------------------------------|------------------------------------------------------|----------------|-----------------|
|    | 网站首页   机构设置   規章制度   人才提               | 詳 「 <u>质量工程</u> 実践教学   考试中心                          | 教材信息           | 质量管理体系          |
|    | か事指南 │ 下載专区                            |                                                      |                |                 |
|    | 教务通知 年度海南省高校思想政治理论课数 2                 | 020-09-07 海南热带海洋学院教务                                 | 王亚 ⑤阴 26       | ℃~32℃ 东南风 2级 星篇 |
|    | 2414                                   |                                                      |                |                 |
|    |                                        | 关于做好2020_2021发生第一发期发生办理                              | 2020           | 回 教労任线          |
|    |                                        | 课程重修、补                                               | 09-08          | 9、专业分流          |
|    |                                        | 关于2019 - 2020学年第二学期期末考核补                             | 2020-          | 0 子稽兰间          |
|    |                                        | 考安排的通知                                               | 09-08          | 18 信息采集         |
|    |                                        | 天于推荐2020年度海南省高校思想政治理<br>· 论课教学方法                     | 2020-          | ∠ 魔灯系统          |
|    | anational and the                      | 海南热带海洋学院教务处关于李闻雨同学转                                  | 2020-          | ♀ 协同办公          |
|    | 快速入口 数学动态 名师                           | 风菜的公理多>> 教学简报 教学进度                                   | 更多-93          | 區 校园邮件          |
| => | 教务系统一 教务系统二 我校设立校级课堂                   | 海南热带海洋字院教务处关于下达2020年<br>政学授予资源。立德树人工作简报第9期           | 2020-          | 🛛 数学平台          |
|    | 推动"课                                   | 13、立德树人工作简报第8期<br>海南热带海洋学研教务处关于2020年度开               | 05-14          | ▼ 校园视频          |
|    |                                        | 后,"猛奴囚怨,66-,"立德树人上作简报第5期<br>放住实验项目<br>19、立德树人工作简报第6期 | 87:34          | ✔ 开放课程          |
|    |                                        | 升菌重改至0号交级整有病炎主作的漂到7期                                 | 2020-<br>07-27 | ◎ 处长信箱          |

二、 出现用户登录界面, 输入用户名和密码:

## 海南热带海洋学院 教务管理系统

| 用户登录 / LOGIN                    |
|---------------------------------|
| ▲ 用户名:<br><br><br>※ 密码:<br><br> |

正方软件股份有限公司

🛛 ©1999-2017 💎 正方软件股份有限公司 版权所有

三、 进入后点击"教学质量评价",开始评教:

| 海南热带海洋学院 教务管理系统 |        |        |          |        |        |        |  |  |
|-----------------|--------|--------|----------|--------|--------|--------|--|--|
| 返回首页            | 网上选课 ▼ | 活动报名 🔻 | 教学质量评价 ▼ | 信息维护 🔻 | 信息查询 🔻 | 公用信息 ▼ |  |  |
| ▲ 当前位置 通知公告     |        |        |          |        |        |        |  |  |
|                 |        |        |          |        |        |        |  |  |
|                 |        |        |          |        |        |        |  |  |

注:不按规定参加网上评教的学生,所修课程成绩将无法登录查询。任何学生不得代替其他同学评教,一经查实,评教结果无效。